## Add a Pay Group

Last Modified on 11/07/2016 1:13 pm EST

# Add a Pay Group

Navigate to Preferences - Pay Groups

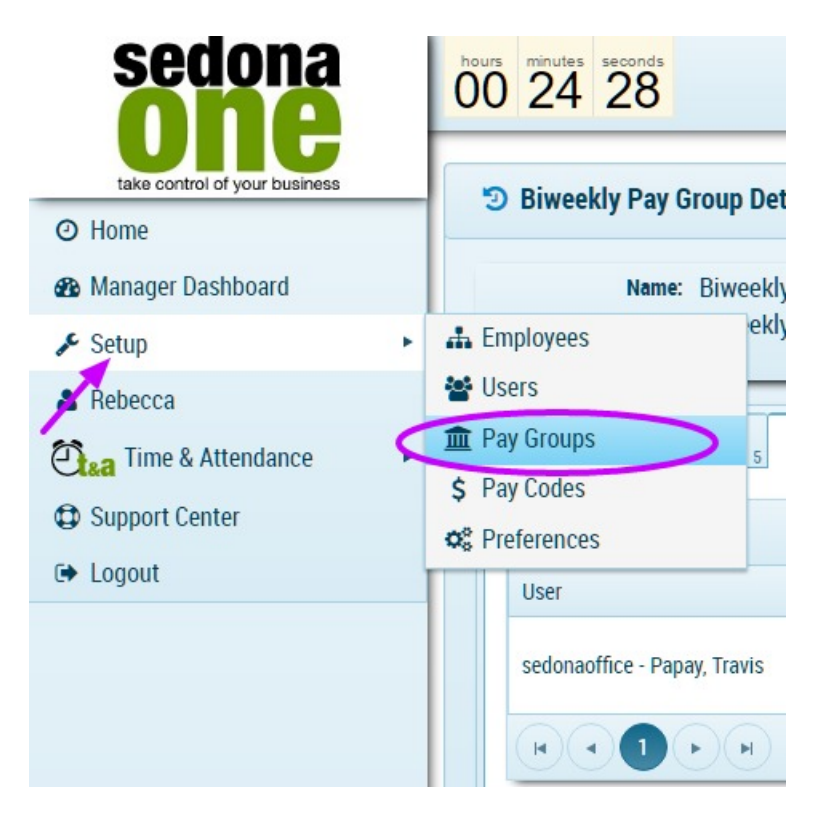

To create a new Pay Group select Add Pay Group

| Groups         | pup         |               |                    |            |                   | Show Inactive Pay Groups |
|----------------|-------------|---------------|--------------------|------------|-------------------|--------------------------|
| Pay Group Name | Description | Pay Frequency | Current Pay Period | Pay Date   | Next Pay Period   |                          |
| Biweekly       | Biweekly    | Biweekly      | 5/16/16 - 5/29/16  | 05/30/2016 | 5/30/16 - 6/12/16 | et 🖻                     |
| Monthly        | Monthly     | Monthly       | 5/25/16 - 6/24/16  | 06/25/2016 | 6/25/16 - 7/24/16 | e 🖻                      |
| Office Workers | Office      | Biweekly      | 5/16/16 - 5/29/16  | 06/03/2016 | 5/30/16 - 6/12/16 | e 🖻                      |
|                |             |               |                    |            |                   | 1 - 3 of 3 items 🔿       |

The following dialog box appears:

| Name:          |   |
|----------------|---|
| Name           |   |
| Pay Frequency: |   |
| Please Select: | • |
| Description:   |   |
|                |   |
|                | / |

When the Name is typed in the box expands.

| lame:                                                            |   |  |
|------------------------------------------------------------------|---|--|
| Service                                                          |   |  |
| Pay Frequency:                                                   |   |  |
| Weekly                                                           | • |  |
| Description:                                                     |   |  |
| Technician and Service Personnel and those that<br>support them. |   |  |
|                                                                  |   |  |
| st Pay Period Start Date:                                        |   |  |
| 5/29/2016                                                        |   |  |
| st Pay Check Date:                                               |   |  |
| 6/5/2016                                                         |   |  |

#### Name

The Pay Group Name

#### Pay Frequency

Select the frequency of the Pay Group: Weekly, Bi-Monthly, Semi-Monthly or Monthly.

#### Description

May be used to describe who is in the Pay Group.

### 1st Pay Period Start Date

The day of the first Pay Period, must be current date or in the future.

### 1st Pay Check Date

The day of the Pay Group's first pay check.